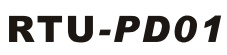

#### Instruction Sheet 說 眀 安 裝 安 装 说 明

PROFIBUS DP Slave Communication Module PROFIBUS DP 從站通訊模組

PROFIBUS DP 从站通讯模块

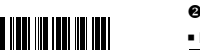

## **Ø** Specifications

| PROFIBUS DP Port     |                             |
|----------------------|-----------------------------|
| Interface            | DB9 connector               |
| Transmission method  | High-speed RS-485           |
| Transmission cable   | Shielded twisted pair cable |
| Electrical isolation | 500VDC                      |
| Communicati          | on                          |
| Message type         | Cyclic data exchange        |
| Module name          | RTU-PD01                    |
| GSD document         | DELA09B9.GSD                |
| Product ID           | 09B9(HEX)                   |
| Serial transmission  |                             |

### Electrical Specification

| Power supply voltage | 24VDC  |  |
|----------------------|--------|--|
| Insulation voltage   | 500VDC |  |
| Power consumption    | 2.5W   |  |
| Weight               | 90g    |  |
|                      |        |  |

| Environmen |
|------------|
|------------|

| ESD |                             | ESD(IEC 61131-2,IEC 61000-4-2): 8kV Air Discharge                                                |
|-----|-----------------------------|--------------------------------------------------------------------------------------------------|
|     | Noise immunity              | EFT(IEC 61131-2,IEC 61000-4-4): Power Line:±2kV,Digital Input:±2kV                               |
|     |                             | Comunication I/O: ±2kV                                                                           |
|     |                             | Conducted Susceptibility Test (EN61000-4-6, IEC 61131-2 9.10) : 150kHz ~ 80MHz,10V/m             |
|     |                             | RS (IEC 61131-2, IEC 61000-4-3): 26MHz ~ 1GHz, 10V/m                                             |
| Ī   | Olement (energian           | Operation: 0°C ~ 50°C (temperature), 5 ~ 90% (humidity), pollution degree 2                      |
|     | Storageroperation           | Storage: -25°C ~ 70°C (temperature), 5 ~ 95% (humidity)                                          |
| Ī   | Shock/vibration<br>immunity | International standards: IEC 61131-2,IEC 68-2-6 (TEST Fc)/ IEC 61131-2& IEC 68-2-27<br>(TEST Ea) |

Modbus function switch 4. RUN LED goes off.

3. Enable digital I/O modules. 4. Enable Modbus function

5. RUN LED goes on

Description Special I/O module switches from RUN to STOP 2. All Y points on digital output module turn OFF

RTU-PD01 re-detects the number of digital I/O points and special I/O modules.

2. Special I/O module switches from STOP to RUN.

### Components

Status

RUN ⇔ STOP

STOP ⇒ RUN

#### RUN/STOP Switch

RUN

0

STO

| 6      | <b>NE</b> | LTA       |  |
|--------|-----------|-----------|--|
| arter. | Greener.  | Together. |  |

#### /!∖ Warning ENGLISH

Cn

✓ This instru tion sheet only provides introductory information on electrical specification, functions, installation and

- ✓ RTU-PD01 is an OPEN-TYPE device and therefore should be installed in an enclosure free of airborne dust, humidity, electric shock and vibration. The enclosure should prevent non-maintenance staff from operating the device (e.g. key or specific tools are required to open the enclosure) in case danger and damage on the device may
- ✓ Switch off the power before wiring. Check all the wiring again before switching on the power. DO NOT touch any terminal when the power is switched on.
- ✓ DO NOT touch the internal circuit in one minute after the power is switched off.
- ✓ DO NOT connect input AC power supply to any of the I/O terminals; otherwise serious damage may occur.

#### Introduction

Thank you for choosing Delta RTU-PD01 PROFIBUS DP Slave Communication Module. The power is supplied by the DC 24V power supply. The right side of RTU-PD01 is connectable with DVP-Slim series digital and analog I/O modules, and the RS-485 COM port is connectable to standard Modbus slave station.

#### Features

- 1. Supports PROFIBUS DP cyclic data transmission
- 2. Auto-detects baud rates; supports Max.12Mbps.
- 3. Self-diagnosis
- 4. Able to connect to max. 8 DVP-Slim type special I/O modules and 32 digital I/O modules (max. 256 points) at right side.
- 5. The RS-485 COM port is able to connect to max. 16 standard Modbus slave stations.
- 6. Supports max. 100 bytes of data input and 100 bytes of data output.

#### Product Profile & Outline

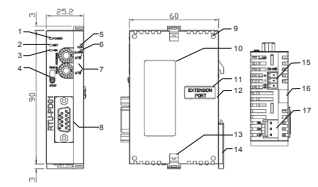

| (7)                         |                                  | Unit: mm                     |
|-----------------------------|----------------------------------|------------------------------|
| 1. POWER indicator          | 2. NET indicator                 | 3. RS-485 indicator          |
| 4. RUN/STOP switch          | 5. RUN indicator                 | 6. ALARM indicator           |
| 7. Address setup switch     | 8. PROFIBUS DP COM port          | 9. I/O module positioning ho |
| 10. Nameplate               | 11. I/O module connection port   | 12. DIN rail (35mm)          |
| 13. I/O module fixing clip  | 14. DIN rail fixing clip         | 15. RS-485 COM port          |
| 16. I/O module fixing notch | 17. DC24V power supply interface |                              |
|                             |                                  |                              |

#### Address Setup Switch

The two rotary address setup switches, x16<sup>0</sup> and x16<sup>1</sup>, set up the node address of RTU-PD01 on PROFIBUS DP network in hex form. The range for rotation is 0 ~ F (see below more details).

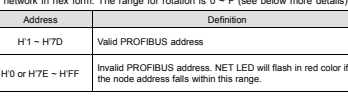

Example: If you need to set the node address of RTU-PD01 to 26 (decimal), simply switch x16<sup>1</sup> switch to "1" and x16° to "A". 26 (decimal) = 1A (hex) = 1×161 + A×16° Note:

- · Please switch off the power supply before setting up the node address of RTU-PD01. Re-power the module after the setup is completed.
- · Changing the value on the switch during the operation of RTU-PD01 is invalid.
- · Use slot type screwdriver to set up the switch. Be careful not to scratch the module.

## Installation

## Definition of PROFIBUS DP Port

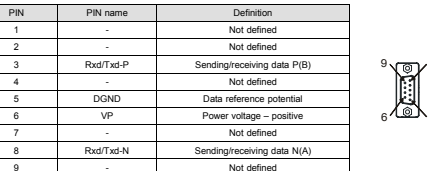

#### Connecting to PROFIBUS DP Port

Insert the PROFIBUS DP bus connector into the PROFIBUS DP port on RTU-PD01. Screw it tight to ensure RTU-PD01 and the PROFIBUS DP are properly connected.

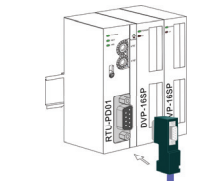

### Installing RTU-PD01 & I/O Module on DIN Rail

## 1. Use 35mm DIN rail.

2. Open the DIN rail clips on RTU-PD01 and I/O module. Insert RTU-PD01 and I/O module on the DIN rail. 3. Clip up the DIN rail clips on RTU-PD01 and I/O module to fix them on the DIN rail.

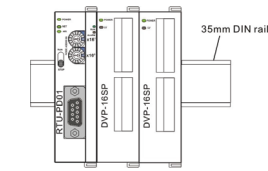

## **O LED Indicator & Trouble-shooting**

There are 5 LED indicators on RTU-PD01: POWER, NET, RS-485, RUN and ALARM.

#### POWER LED

#### POWER LED displays whether the power supply on RTU-PD01 is working normally.

| LED status     | Indication      | How to correct                       |
|----------------|-----------------|--------------------------------------|
| Green light on | Normal          | -                                    |
| Off            | No power supply | Check if the power supply is normal. |

## NET LED

NET LED displays whether the communication between RTU-PD01 and PROFIBUS DP master is working normally.

| LED status        | Indication                                  | How to correct                                                                                                    |
|-------------------|---------------------------------------------|----------------------------------------------------------------------------------------------------|
| Green light on    | Normal                                      |                                                                                                    |
| Red light on      | RTU-PD01 is not connected to the master.    | <ol> <li>Check if RTU-P001 is connected to PROFIBUS DP<br/>bus.</li> <li>Check if the communication cable between<br/>RTU-P001 and PROFIBUS DP master is in normal<br/>status.</li> <li>Check if the actual address of RTU-P001 is<br/>consistent with the one set in the master configuration<br/>software.</li> </ol> |
| Red light flashes | RTU-PD01 setting or configuration<br>error. | Check if the PROFIBUS address of RTU-PD01 is<br>between 1 and 125 (decimal).     Check if the I/O modules actually connected to<br>RTU-PD01 and their order are consistent with the<br>software configuration.                                                                                                    |

## RS-485 | ED

RS-485 LED displays whether the RS-485 communication between RTU-PD01 and Modbus device connected is working normally.

| LED status          | Indication                                                                            | How to correct                                                                                    |
|---------------------|---------------------------------------------------------------------------------------|---------------------------------------------------------------------------------------------------|
| Green light on      | Normal                                                                                |                                                                                                   |
| Green light flashes | The Modbus function has not been<br>enabled, or no Modbus slave is<br>configured      | -                                                                                                 |
| Red light on        | All Modbus slaves are off-line.                                                       | Check if the RS-485 cable is working normally, or the<br>communication format is correct.         |
| Red light flashes   | The RS-485 communication with<br>part of the Modbus devices<br>connected is abnormal. | Check if the part of the RS-485 devices connected have<br>not responded or responded incorrectly. |

## RUN LED

RUN LED displays whether RTU-PD01 is operating or in stop status

RUN status Green light on RTU-PD01 is operating.

#### Off RTU-PD01 is in stop status

#### ALARM LED

ALARM LED displays whether the right-side special I/O module is working normally and the power supply is sufficient.

Indicatio

| LED status                                            | Indication                       | How to correct                                                                                                    |
|-------------------------------------------------------|----------------------------------|----------------------------------------------------------------------------------------------------|
| Off                                                   | Normal                           |                                                                                                    |
| Red light on                                          | DC24V power supply is sufficient | Check if the power supply is overload                                                                                                    |
| Red light slowly<br>flashes<br>(on 0.5s and off 0.5s) | Error in special I/O module      | Please refer to the explanations on error registers for<br>special I/O module in "DVP-PLC Application Manual –<br>Special Modules".                                              |
| Red light fast flashes<br>(on 0.3s and off 0.3s)      | Special I/O module is off-line   | <ol> <li>Check if the power supply on special I/O module is<br/>normal.</li> <li>Check if the connection between RTU-PD01 and<br/>special module is working normally.</li> </ol> |

## ⚠ 注意事項…

- ✓ 此安裝手冊僅提供電氣規格、一般規格、安裝及配線等說明。
- ✓ 本機為開放型 (OPEN TYPE) 機殼,因此使用者使用本機時,必須將之安裝於具防塵、防潮及免於電擊/ 衝擊意外之外殺配線箱內,另外,必須具備保護措施(如:將殊之工具或鑰匙才可打開),防止非維護人員 操作或意外衝擊本體,造成危險及損壞。

繁体中文

19164 : mm

- ✓ 配線時請務必先開閉電源,且於上電前再次確認電源配線,並請勿在上電時觸摸任何端子。
- ✓ 輸入電源切斷後,在一分鐘之內,請勿觸摸內部電路。
- ✓ 交流輸入電源不可連接於輸入/輸出信號端,否則可能造成嚴重損壞。
- ✓ 本體上的接地端子 @ 務必正確的接地,以提高產品抗干擾能力.

## 產品簡介

感謝您使用台達 RTU-PD01 網路通訊模組 · RTU-PD01 定義為 PROFIBUS DP 從站通訊模組 · 由直流 24V 電源 供電。RTU-PD01 右側可連接 Slim 系列特殊輸入/輸出模組及數位輸入/輸出模組,其 RS-485 通訊埠可連接標準 的 Modbus 從站 ·

#### ■ 功能特色

- 1. 支持 PROFIBUS DP 週期性資料傳輸
- 2 白動伯測通訊速率,最高通訊速率支援12Mbps
- 白診斷功能
- 4. RTU-PD01 右侧最多可接 8 台 Slim 系列特殊輸入 / 輸出模組,及 32 台數位輸入/輸出模組 (數位輸入和輸 出點最多可達 256 點)
- 5. RTU-PD01 的 RS-485 通訊口最多可以接 16 台標準的 Modbus 從站
- 6. I/O 資料最大支援 100 個位元組輸出和 100 個位元組輸入

■ 產品外觀

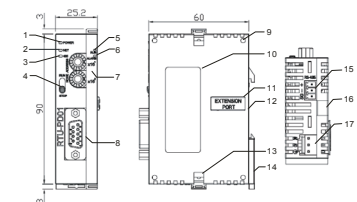

|                |                      | -1-14              |
|----------------|----------------------|--------------------|
| 1. POWER 指示燈   | 2. NET 指示燈           | 3. RS-485 指示燈      |
| 4. RUN/STOP 開闢 | 5. RUN 指示燈           | 6. ALARM 指示燈       |
| 7. 位址設定開闢      | 8. PROFIBUS DP 通訊連接埠 | 9. I/O 模組定位孔       |
| 10. 銘牌説明       | 11. I/O 模組連接埠        | 12. DIN 導軌槽 (35mm) |
|                |                      |                    |

| 13. I/O 模組固定扣 | 14. DIN 導軌固定扣  | 15. RS-485 通訊口 |
|---------------|----------------|----------------|
| 16. I/O 模組固定槽 | 17. DC24V 電源介面 |                |

## ❷ 功能規格

## ■ PROFIBUS DP 通訊連接埠

| 按頭   | DB9 接頭     |  |  |
|------|------------|--|--|
| 傳輸方式 | 高速的 RS-485 |  |  |
| 傳輸電纜 | 這單雙絞線      |  |  |
| 電氣隔離 | 500VDC     |  |  |
|      |            |  |  |

| A                  |                                                                                                    |
|--------------------|----------------------------------------------------------------------------------------------------|
| 資訊類型               | 週期性資料交換                                                                                                 |
| 模組名稱               | RTU-PD01                                                                                                |
| GSD 交件             | DELA09B9.GSD                                                                                            |
| 產品 ID              | 09B9 (HEX)                                                                                              |
| 支援串列傳輸速度<br>(自動偵測) | 支持 9.6kbps; 19.2kbps; 93.75kbps; 187.5kbps; 500kbps; 1.5Mbps; 3Mbps; 6Mbps; 12Mbps ( $(\oplus /  \Phi)$ |

### ■ 雷氣規格

| 絕緣電壓 | 500VDC |
|------|--------|
| 消耗電力 | 2.5W   |
| 重量   | 90g    |

#### ■ 環境規格

| 雜訊発疫力     | ESD(EC 61131-2):EC 61000-42): 8KV Ar Discharge<br>EFT(EC 6113-2):EC 61000-42): Power Line: ±2kV/Digital Input: ±2kV<br>Comunication I/0: ±2kV<br>Conducted Susceptibility Test (EN61000-4-6, IEC 61131-2 9.10): 150kHz ~ 80MHz;10V/m<br>RS (IEC 61131-2): EC 61000-43): 28MHz ~ 10Hz, 10V/m |
|-----------|----------------------------------------------------------------------------------------------------|
| 操作 / 儲存環境 | 操作:0°C~50°C(温度),5~90%(濕度),污染等級2<br>儲存:-25°C~70°C(温度),5~95%(濕度)                                                                                                    |
| 耐振動 / 衝撃  | 國際標準規範 IEC 61131-2, IEC 68-2-6 (TEST Fc)/IEC 61131-2& IEC 68-2-27 (TEST Ea)                                                                                                    |

## ● 各部份元件介紹

## ■ RUN/STOP 開關

| 狀態 說明         |                           |
|---------------|---------------------------|
| DUN 10-5 STOD | 1. 特殊輸入/輸出模組由RUN切換到STOP狀態 |
| NUN ME STOP   | 2. 數位輸出機組的Y貼全部變爲OFF狀態     |

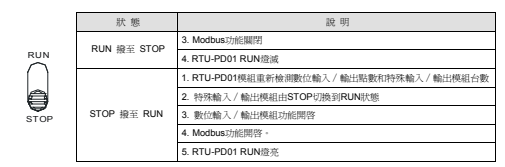

#### 位址設定開闢

RTU-PD01 位址設定開闢用於設置 RTU-PD01 模組在 PROFIBUS DP 網路中的節點位址。位址設定開闢由兩個 可旋轉的旋鈕 x16<sup>0</sup>與 x16<sup>1</sup>組成,每個旋鈕的可旋轉範圍為 0 ~ F。位址設定開關以十六進位表示,位址設定開 關的設定範圍見下表

| 地址                | 定義                                         | *********************** |
|-------------------|--------------------------------------------|-------------------------|
| H'1 ~ H'7D        | 有效的 PROFIBUS 位址                            |                         |
| H'0 或 H'7E ~ H'FF | 無效的 PROFIBUS 地址,如果節點的地址在此範圍則 NET LED 燈紅色閃爍 | ×16                     |

位址設定開闢設定實例:若用戶需將 RTU-PD01 位址設置為 26(十進位)時,只要將 x16<sup>1</sup>對應的旋鈕旋轉到 1, 再將 x16<sup>0</sup> 對應的旋鈕旋轉到 A 即可 · 26 (十進位) = 1A (十六進位) = 1x16<sup>1</sup> + Ax16<sup>0</sup> ·

## 注意事項

• 電源在斷電情況下設置 RTU-PD01 節點位址,完成節點位址設置後,將 RTU-PD01 模組上電。

• RTU-PD01 運行時,變更位址設定開闢的設定值無效。 • 請小心使用一字螺絲起子調節位址設定開闢的旋鈕,勿刮傷模組

## ❹ 安裝

#### ■ PROFIBUS DP 通訊連接埠的接腳定義

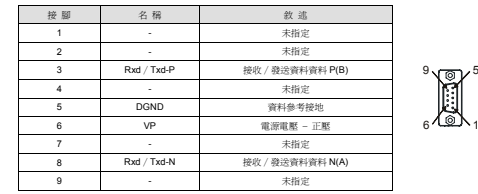

#### ■ 連接 PROFIBUS DP 通訊連接器

將 PROFIBUS DP 匯流排連接器依圖示箭頭方向插入 RTU-PD01 通訊連接器,旋緊 PROFIBUS DP 匯流排連接

#### 器上的螺絲以保證 RTU-PD01 與 PROFIBUS DP 匯流排穩固連接

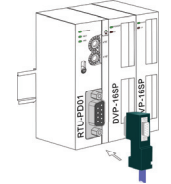

#### ■ 安裝 RTU-PD01 及 I/O 模組於導軌

1. 請使用 35mm 的標準 DIN 導軌-

2. 打開 RTU-PD01 及 I/O 模組的 DIN 軌固定扣,將 RTU-PD01 及 I/O 模組嵌入 DIN 導軌上。

#### 3. 壓入 RTU-PD01 及 I/O 模組的 DIN 軌固定扣,使 RTU-PD01 及 I/O 模組固定在 DIN 導軌上,如下圖所示。

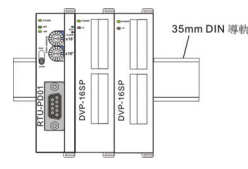

## ● LED 燈指示說明及故障排除

RTU-PD01 有 5 個 LED 指示燈: POWER LED、NET LED、RS-485 LED、RUN LED、ALARM LED.

#### ■ POWER LED 燈顯示說明

|      |       |               |         | 11 day and and and and and making of |  |
|------|-------|---------------|---------|--------------------------------------|--|
| OWER | 1 E D | THE ROUTE AND | RILPION | 的供需需调量少止度                            |  |

| over the highly with both presence and |      |                    |  |  |
|----------------------------------------|------|--------------------|--|--|
| LED 狀態                                 | 顯示說明 | 處理方法               |  |  |
| 綠燈亮                                    | 電源正常 | 無需處理               |  |  |
| 燈滅                                     | 無電源  | 檢查 RTU-PD01 供電是否正常 |  |  |

## ■ NET LED 燈顯示說明

| NET LED 用於腳 | 示 RTU-PD01 與 PROFIBU DP 主站的通訳 | l連接狀態是否正常。           |
|-------------|-------------------------------|----------------------|
| LED INTER   | MM 0.0 /0/2                   | and set of the later |

| LED 燈狀態 | 顯示說明 | 處理方法 |
|---------|------|------|
| 綠燈亮     | 正常   | 無需處理 |

| ED 燈狀態 | 顯示說明              | 處理方法                                                                                                    |
|--------|-------------------|----------------------------------------------------------------------------------------------------|
| 燈亮     | RTU-PD01 未和主站建立連接 | <ol> <li>檢查 RTU-PD01 是否連接至 PROFIBUS DP 匯流</li> <li>檢查 RTU-PD01 和 PROFIBUS DP 主站之間的通路線是否正常</li> <li>檢查 RTU-PD01 的實際給號和主站配置軟體中的納號是否一致</li> </ol> |
| 燈閃爍    | RTU-PD01 設置或配置錯誤  | <ol> <li>検査 RTU-PD01的 PROFIBUS 站號是否在1~12<br/>(十進位)之間</li> <li>検査 RTU-PD01 實際递接的 I/O 模組及順序與軟置<br/>組態是否相符</li> </ol>                             |

## ■ RS-485 LED 燈顯示說明

RS-485 LED 用於顯示 RTU-PD01 與其連接的 Modbus 設備 RS-485 通訊是否正常

| LED 燈狀態 | 顯示說明                                      | 處理方法                                       |
|---------|-------------------------------------------|--------------------------------------------|
| 綠燈亮     | RTU-PD01 與其連接的 Modbus 設備 RS-485<br>通訊正常   | 無需處理                                       |
| 綠燈閃爍    | RTU-PD01 Modbus 功能未啓動或沒有配置<br>Modbus 從站   | 無需處理                                       |
| 紅燈亮     | RTU-PD01 連接的 Modbus 設備從站全部斷線              | 檢查 RS-485 通訊線是否正常及通訊格式是否正確                 |
| 紅燈閃爍    | RTU-PD01 與其連接的部分 Modbus 設備<br>RS-485 通訊異常 | 檢查 RTU-PD01 連接的 RS-485 設備是否有部分未回覆<br>或回覆錯誤 |

#### ■ RUN LED 燈顯示說明

RUN LED 用於顯示 RTU-PD01 處於運行或者停止狀態。

| RUN 燈狀態 | 顯示說明           |  |
|---------|----------------|--|
| 綠燈亮     | RTU-PD01處於運行狀態 |  |
| 燈滅      | RTU-PD01處於停止狀態 |  |

## ■ ALARM LED 燈顯示說明

| ALARM LED 用於顯示 RTU-PD01 右側的特殊輸入/輸出模組是否正常及 RTU-PD01 供電電源是否不足。 |                        |                                                                                 |  |
|--------------------------------------------------------------|------------------------|---------------------------------------------------------------------------------|--|
| LED 燈狀態                                                      | 顯示說明                   | 處理方法                                                                            |  |
| 燈滅                                                           | 正常                     | 無需處理                                                                            |  |
| 紅燈亮                                                          | RTU-PD01 直流 24V 電源供電不足 | 查看 RTU-PD01 供電電源是否負載過大                                                          |  |
| 紅燈慢速閃爍<br>(亮 0.5 秒,滅<br>0.5 秒)                               | RTU-PD01 右側特殊輸入/輸出模組出錯 | 詳見【DVP-PLC 應用技術手冊 - 特殊模組篇】中的特殊輸入/輸出模組錯誤暫存器說明                                    |  |
| 紅燈快速閃爍<br>(亮 0.3 秒,滅<br>0.3 秒)                               | RTU-PD01 右側特殊輸入/輸出模組斷線 | 1. 檢查 RTU-PD01 右個特殊輸入/輸出模組供電是否<br>正常<br>2. 檢查 RTU-PD01 與其右側的特殊輸入/輸出模組進<br>接是否正常 |  |

#### 10. 铭碑说明 11. VO 模块连接口 12. DIN 导轨槽 (35mm) 13. I/O 模块固定扣 14 DIN 导轨固定打 15. RS-485 通讯口

#### 16. I/O 模块固定槽 17. DC24V 电源接I

# ❷ 功能规格

# ■ PROFIBUS DP 通讯连接口

|   | 接头   | DB9 接头     |
|---|------|------------|
|   | 传输方式 | 高速的 RS-485 |
|   | 传输电缆 | 屏蔽双纹线      |
|   | 电气隔离 | 500VDC     |
| 1 | ■ 诵讯 |            |

| 信息类型               | 周期性数据交换                                                                                       |
|--------------------|-----------------------------------------------------------------------------------------------|
| 模块名称               | RTU-PD01                                                                                      |
| GSD 文件             | DELA09B9.GSD                                                                                  |
| 产品ID               | 09B9 (HEX)                                                                                    |
| 支持串行传输速度<br>(自动侦测) | 支持 9.6kbps; 19.2kbps; 93.75kbps; 187.5kbps; 500kbps; 1.5Mbps; 3Mbps; 6Mbps; 12Mbps<br>(位 / 秒) |

## ■ 电气规格

| 电源电压 | 24VDC  |
|------|--------|
| 绝缘电压 | 500VDC |
| 消耗电力 | 2.5W   |
| 重量   | 90g    |

#### ■ 环境规格

|                      | ESD(IEC 61131-2,IEC 61000-4-2):8KV Air Discharge                                     |
|----------------------|--------------------------------------------------------------------------------------|
|                      | EFT(IEC 61131-2,IEC 61000-4-4): Power Line:±2kV,Digital Input:±2kV                   |
| 干扰免疫力                | Comunication I/O: ±2kV                                                               |
|                      | Conducted Susceptibility Test (EN61000-4-6, IEC 61131-2 9.10) : 150kHz ~ 80MHz,10V/m |
|                      | RS (IEC 61131-2, IEC 61000-4-3): 26MHz ~ 1GHz, 10V/m                                 |
| HR. H- / Phy ZETT MA | 操作: 0°C~50°C (温度), 5~90% (湿度), 污染等级 2                                                |
| 18CTF / Tel:11-27-39 | 储存: -25°C ~ 70°C (温度), 5 ~ 95% (湿度)                                                  |
| 耐振动 / 冲击             | 国际标准规范 IEC 61131-2,IEC 68-2-6 (TEST Fc)/IEC 61131-2& IEC 68-2-27 (TEST Ea)           |

## ❸ 各部分元件介绍

#### ■ RUN/STOP 开关

| 状态          | 说明                          |
|-------------|-----------------------------|
|             | 1. 特殊输入 / 输出模块由RUN切换到STOP状态 |
| RUN WE STOP | 2. 数字量输出模块的Y点全部变为OFF状态      |

|      | 状态          | 说 明                                                               |
|------|-------------|-------------------------------------------------------------------|
|      | RUN 拔至 STOP | 3. Modbus功能关闭                                                     |
|      |             | 4. RTU-PD01 RUN灯灭                                                 |
| STOP | STOP 拨至 RUN | <ol> <li>RTU-PD01模块重新检测数字量输入 / 输出点数和特殊输入 / 输出模块<br/>台数</li> </ol> |
|      |             | 2. 特殊输入 / 输出模块由STOP切换到RUN状态                                       |
|      |             | 3. 数字量输入 / 输出模块功能开启                                               |
|      |             | 4. Modbus功能开启                                                     |
|      |             | 5. RTU-PD01 RUN灯亮                                                 |

#### ■ 地址设定开关

RTU-PD01 地址设定开关用于设置 RTU-PD01 模块在 PROFIBUS DP 网络中的节点地址。地址设定开关由两个 可旋转的旋钮 x16<sup>0</sup>与 x16<sup>1</sup>组成,每个旋钮的可旋转范围为0~F。地址设定开关以十六进制表示,地址设定开 关的设定范围见下表。

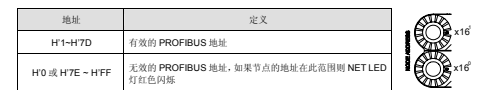

恤祉设定开关设定空倒, 若用户需將 RTU-PD01 恤祉设置为26(十进制)时, 只要將x16<sup>1</sup>对应的旋铜旋转到1 再将 x16<sup>0</sup> 对应的旋钮旋转到 A 即可。26(十进制)= 1A(十六进制) =  $1 \times 16^1 + A \times 16^0$ 。

#### 注意事项

- 电源在断电情况下设置 RTU-PD01 节点地址,完成节点地址设置后,将 RTU-PD01 模块上电。
- RTU-PD01 运行时,变更地址设定开关的设定值无效。
- 请小心使用一字螺丝刀调节地址设定开关的旋钮,不要刮伤。

## ❹ 安装

#### ■ PROFIBUS DP 通讯连接口的引脚定义

| 名 称         | 叙述               |                                                                                                    |
|-------------|------------------|----------------------------------------------------------------------------------------------------|
| -           | 未指定              |                                                                                                    |
| -           | 未指定              |                                                                                                    |
| Rxd / Txd-P | 接收 / 发送数据资料 P(B) | <sup>9</sup> √⊡∕ <sup>5</sup>                                                                                                    |
| -           | 未指定              |                                                                                                    |
| DGND        | 数据参考接地           |                                                                                                    |
| VP          | 电源电压-正压          | 61@N1                                                                                                    |
| -           | 未指定              |                                                                                                    |
| Rxd / Txd-N | 接收 / 发送数据资料 N(A) |                                                                                                    |
| -           | 未指定              |                                                                                                    |
|             | 名称<br>           | 名称         叙述           ・         未指定           未指定         未指定           Rod / Tod-P         技收 / 反迫数第5年19(B)           ・         未指定           DGND         数据参考结地           VP         电面电压-正压           ・         未指定           Rod / Tod-N         技校 / 反送数部5年14(A)           未指定         未指定 |

# ■ 连接 PROFIBUS DP 通讯连接器

将 PROFIBUS DP 总线连接器按图示箭头方向插入 RTU-PD01 通讯连接器, 拧紧 PROFIBUS DP 总线连接器上 的螺丝以保证 RTU-PD01 与 PROFIBUS DP 总线可靠连接。

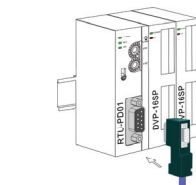

## ■ 安装 RTU-PD01 及 I/O 模块于导轨

- 1 请使用 35mm 的标准 DIN 导轴。
- 2. 打开 RTU-PD01 及 I/O 模块的 DIN 轨固定扣,将 RTU-PD01 及 I/O 模块嵌入 DIN 导轨上。
- 3. 压入 RTU-PD01 及 I/O 模块的 DIN 轨固定扣,使 RTU-PD01 及 I/O 模块固定在 DIN 导轨上,如下图所示。

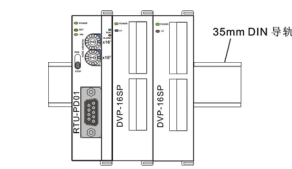

## ❺ LED 灯指示说明及故障排除

RTU-PD01 有 5 个 LED 指示灯: POWER LED、NET LED、RS-485 LED、RUN LED、ALARM LED。

#### ■ POWER LED 灯显示说明

POWER LED 用于显示 RTU-PD01 供电电源是否正常。

| LED 状态             | 显示说明 | 处理方法                 |
|--------------------|------|----------------------|
| 灯亮                 | 电源正常 | 无需处理                 |
| <b></b><br><b></b> | 无由源  | 检查 RTU-PD01 供由由源基否正常 |

#### ■ NET LED 灯显示说明

NET LED 用于显示 RTU-PD01 与 PROFIBU DP 主站的通讯连接状态是否正常。

| LED 灯状态 | 显示说明              | 处理方法                                                                                                    |
|---------|-------------------|----------------------------------------------------------------------------------------------------|
| 绿灯亮     | 正常                | 无需处理                                                                                                    |
| 红灯亮     | RTU-PD01 未和主结建立连接 | <ol> <li>检查 RTU-PD01 是否连接至 PROFIBUS DP 总线</li> <li>检查 RTU-PD01 和 PROFIBUS DP 主站之间的通讯线是<br/>否正常</li> <li>检查 RTU-PD01 实际站号和主站配置软件中的站号是否<br/>一致</li> </ol> |
| 红灯闪烁    | RTU-PD01 设置或配置错误  | <ol> <li>检查 RTU-PD01 的 PROFIBUS 站号是否在1~125(十<br/>进制)之同</li> <li>检查 RTU-PD01 实际连接的 I/O 模块及顺序与软件组态<br/>是否相符</li> </ol>                                    |

### ■ RS-485 LED 灯显示说明

RS-485 LED 用于显示 RTU-PD01 与其连接的 Modbus 设备 RS-485 通讯是否正常。

| LED 灯状态 | 显示说明                                     | 处理方法                                       |
|---------|------------------------------------------|--------------------------------------------|
| 绿灯亮     | RTU-PD01 与其连接的 Modbus 设备<br>RS-485 通讯正常  | 无需处理                                       |
| 绿灯闪烁    | RTU-PD01 Modbus 功能未启动或没有配<br>置 Modbus 从站 | 无需处理                                       |
| 红灯亮     | RTU-PD01 连接的 Modbus 设备从站全部<br>掉线         | 检查 RS-485 通讯线是否正常及通讯格式是否正确                 |
| 红灯闪烁    | RTU-PD01与其连接的部分Modbus 设备<br>RS-485 通讯异常  | 检查 RTU-PD01 连接的部分 Modbus 设备是否没有回复或<br>回复错误 |

#### ■ RUN LED 灯显示说明

RUN LED 用于显示 RTU-PD01 处于运行或者停止状态。

| RUN 灯状态 | 显示说明           |
|---------|----------------|
| 绿灯亮     | RTU-PD01处于运行状态 |
| 灯灭      | RTU-PD01停止状态   |

### ■ALARM LED 灯显示说明

ALARM LED 田千星云 RTILPD01 方侧的结碎输入/输出燃油县否正委及 RTILPD01 供由由服县否不足

| LED 灯状态                     | 显示说明                   | 处理方法                                                                                             |  |  |
|-----------------------------|------------------------|--------------------------------------------------------------------------------------------------|--|--|
| 灯灭                          | 正常                     | 无需处理                                                                                             |  |  |
| 红灯亮                         | RTU-PD01 直流 24V 供电电源不足 | 查看 RTU-PD01 供电电源是否负载过大                                                                           |  |  |
| 红灯慢速闪烁<br>(亮0.5秒,灭<br>0.5秒) | RTU-PD01 右侧特殊输入/输出模块出错 | 详看【DVP-PLC应用技术手册 - 特殊模块篇】中特殊输入<br>/输出模块错误寄存器说明                                                   |  |  |
| 红灯快速闪烁<br>(亮0.3秒,灭<br>0.3秒) | RTU-PD01 右侧特殊输入/输出模块断线 | <ol> <li>检查 RTU-PD01 右侧特殊输入/输出模块供电差否正常</li> <li>检查 RTU-PD01 与其右侧特殊输入/输出模块的连接是<br/>否正常</li> </ol> |  |  |

## Pobrano z: https://sterowniki-plc.net/modul-zdalnych-i-o-profibus-dp-rtu-pd01-delta-electronics

单位: mm

3 RS-485 指示灯

6 ALARM 指示灯

9. I/O 模块定位孔

#### ⚠ 注意事项 简体中文 ✓ 此安装手册只提供电气规格、一般规格、安装及配线等。

- ✓ 配线时请务必关闭电源,请勿在上电时触摸任何端子。
- ✓ 本机为开放型 (OPEN TYPE) 机壳,因此使用者使用本机时,必须将之安装于具防尘、防潮及免于电击/ 冲击意外之外壳配线箱内。另必须具备保护措施(如: 特殊之工具或钥匙才可打开),防止非维护人员操作 **或意外冲击本体,造成危险及损坏。**
- ✓ 输入电源切断后, 一分种之内, 请勿触摸内部电路。
- ✓ 交流输入电源不可连接于输入/输出信号端,否则可能造成严重损坏。请在上电前再次确认电源配线,且请 勿在上电时触摸任何端子。本体上的接地端子 ④ 务必正确的接地,以提高产品抗干扰能力。

## ❶ 产品简介

感谢您使用台达RTU-PD01 网络通讯模块。RTU-PD01 定义为 PROFIBUS DP 从站通讯模块,由直流 24V 电 源供电。RTU-PD01 右侧可连接 Slim 系列特殊输入 / 输出模块及数字量输入 / 输出模块, 其 RS-485 通讯口可 连接标准的 Modbus 从站。

4. RTU-PD01 右侧最多可接 8 台 Slim 系列特殊输入 / 输出模块,及 32 台数字量输入 / 输出模块 (数字量输入

2 NFT 指示灯

5 RUN 指示的

8. PROFIBUS DP 通讯连接口

#### 助能特色

自诊断功能

■ 产品外观

1 POWER 指示灯

4. RUN/STOP 开关

7. 地址设定开关

1. 支持 PROFIBUS DP 周期性数据传输

和输出点最多可达 256 点)。

2. 自动侦测通讯速率,最高通讯速率支持 12Mbps

6. I/O 数据最大支持 100 个字节输出和 100 个字节输入

5. RTU-PD01 的 RS-485 通讯口最多可以接 16 台标准的 Modbus 从站。